## Internet

## Radius Wifi handmatig instellen

Indien Windows geen verbinding wilt opzetten met het netwerk, dan kan dit handmatig worden toegevoegd door middels van onderstaande stappen

## Stap 1. Netwerk toevoegen

In Windows, Navigeer naar Controle Paneel > Netwerk en Internet > Netwerkcentrum klik vervolgens op Een nieuwe verbinding of nieuw netwerk instellen. Selecteer vervolgens Handmatig maken met een draadloos netwerk maken Vul in bij netwerknaam (SSID): WiFi netwerk Selecteer bij Beveiligingstype WPA2-Enterprise. Klik vervolgens op toevoegen

Stap 2. Netwerk aanpassen
Klik op Verbindingsinstellingen wijzigen.
Open het tabblad Beveiliging.
Klik vervolgens op de knop Instellingen...
Zet het vinkje uit bij het Certificaat valideren om de identiteit van de server te verificeren.
Klik vervolgens op OK.
Klik op de knop Geavanceerde instellingen ...
Zet het vinkje aan bij Authenticatiemodus opgeven.
Selecteer in het dropdown menu: "Gebruikersauthenticatie" en klik vervolgens op Referenties
opslaan
Vul vervolgens de gebruikersnaam en wachtwoord van het Wifinetwerk in.
Klik vervolgens op 2x OK

Klik hierna op **Sluiten**, en verbind met het WiFi netwerk

Unieke FAQ ID: #1412 Auteur: Helpdesk Laatst bijgewerkt:2021-01-15 12:04